# Configurazione di RLAN (Remote LAN) sul punto di accesso Catalyst 9124

## Sommario

| Introduzione        |
|---------------------|
| Prerequisiti        |
| Requisiti           |
| Componenti usati    |
| Introduzione        |
| Configurazione      |
| Esempio di rete     |
| Configurazioni      |
| Configurazione AAA  |
| Configurazione RLAN |
| Verifica            |

## Introduzione

Questo documento descrive come configurare RLAN (Remote Local Area Network) sul modello AP Catalyst 9124 con il modello WLC 9800.

## Prerequisiti

#### Requisiti

Cisco raccomanda la conoscenza dei seguenti argomenti:

- 9800 WLC
- Accesso CLI (Command-Line Interface) ai controller e ai punti di accesso wireless.

#### Componenti usati

Le informazioni fornite in questo documento si basano sulle seguenti versioni software e hardware:

- Catalyst 9800-L WLC versione 17.09.05
- Serie C9124 AP

Le informazioni discusse in questo documento fanno riferimento a dispositivi usati in uno specifico ambiente di emulazione. Su tutti i dispositivi menzionati nel documento la configurazione è stata ripristinata ai valori predefiniti. Se la rete è operativa, valutare attentamente eventuali conseguenze derivanti dall'uso dei comandi.

## Introduzione

Una LAN remota (RLAN) viene utilizzata per l'autenticazione dei client cablati tramite il controller. Una volta che il client cablato si è unito correttamente al controller, le porte LAN spostano il traffico tra le modalità di commutazione centrale e locale. Il traffico proveniente dai client cablati viene considerato traffico client wireless. L'access point RLAN invia la richiesta di autenticazione per autenticare il client cablato. L'autenticazione dei client cablati nella RLAN è simile a quella del client wireless centrale autenticato.

Per informazioni più dettagliate sulle RLAN, consultare la <u>guida alla configurazione del software</u> <u>Cisco Catalyst serie 9800 Wireless Controller</u>.

Le reti RLAN sono supportate nei punti di accesso che hanno più di una porta Ethernet e i punti di accesso modello 9124 contiene 2 porte Ethernet denominate Gigabit Ethernet0 e LAN1, contrassegnate rispettivamente come 2 e 3 nella figura:

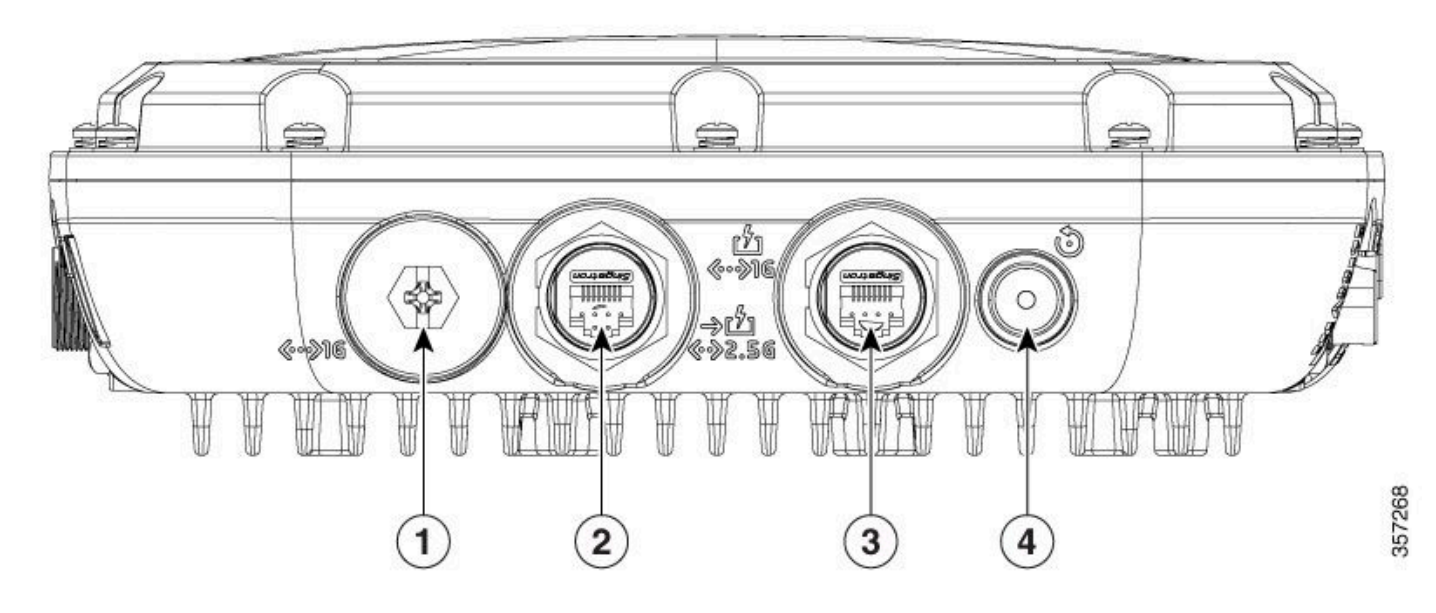

Porte Ethernet 9124

Per informazioni complete sull'hardware, consultare la <u>guida all'installazione dell'hardware del</u> <u>punto di accesso esterno Cisco Catalyst serie 9124AX</u>.

# Configurazione

In questo documento si presume che l'AP sia già collegato al WLC.

Per istruzioni su come collegare l'AP 9124 al WLC, consultare questa guida: <u>Configurazione del</u> protocollo Mesh sui controller LAN wireless Catalyst 9800.

AP supporta RLAN sia in modalità locale che in modalità Flex+Bridge. La configurazione è identica alla differenza che, in modalità locale, tutto il traffico proveniente da RLAN è di tipo Central Switched. Se il traffico RLAN deve essere commutato localmente, la modalità AP deve essere Flex+Bridge.

### Esempio di rete

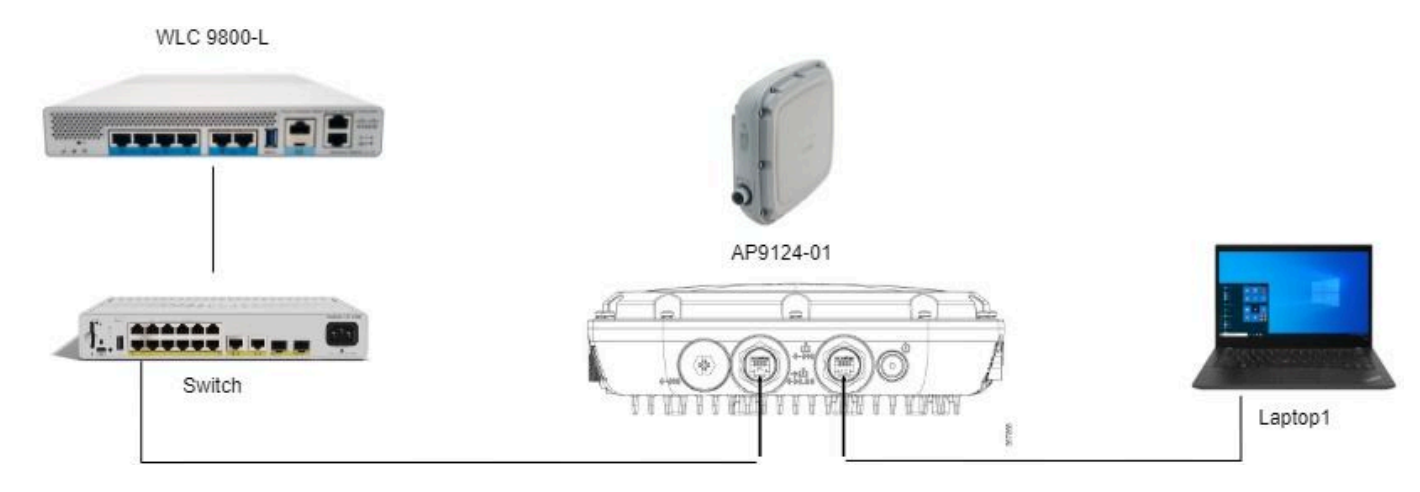

Topologia

## Configurazioni

#### Configurazione AAA

1. Poiché il metodo di sicurezza per la RLAN è il filtro MAC, è necessario configurare in anticipo il server AAA. È possibile avere gli indirizzi mac in un server AAA remoto o localmente sul WLC.

Qui viene utilizzato il database WLC locale. Aggiungere l'indirizzo MAC del client senza delimitatori, che si prevede si connetterà alla RLAN all'elenco Device Authentication:

| Cisco Cata                                                                                                    | lyst 9800-L Wireless Controller                                                                                                    |                                                                                                    | Welcome admin                                                                | ¢ 🛾 A 🦻 🟠                                                                                                    | 14 O C Sea |
|----------------------------------------------------------------------------------------------------|----------------------------------------------------------------------------------------------------|----------------------------------------------------------------------------------------------------|------------------------------------------------------------------------------|----------------------------------------------------------------------------------------------------|------------|
| Cisco Cata   Cisco Cata   Cisco Cata   Cisco Cata   Dashboard   Monitoring   Monitoring   Configuration   Administration   Licensing   Cisco Cata   Configuration   Configuration   Configuration   Configuration   Configuration | Nyst 9800-L Wireless Controller  Configuration* > Security* > AAA  AAA Wizard  Servers / Groups AAA Method Lis  Global Config  RADIUS Fallback  Attribute List Name  Device Authentication  AP Policy  Password Policy  AAA Interface | t AAA Advanced  MAC Address Serial Number   Quick Setup: MAC Filtering  MAC Address*  Attribute List Name  Description  WLAN Profile Name | Welcome admin<br>18e43bee53af<br>None  2<br>RLAN Client<br>Select a value  2 | *         *         •         •         •         •         •         •         •         •         •         •         •         •         •         •         •         •         •         •         •         •         •         •         •         •         •         •         •         •         •         •         •         •         •         •         •         •         •         •         •         •         •         •         •         •         •         •         •         •         •         •         •         •         •         •         •         •         •         •         •         •         •         •         •         •         •         •         •         •         •         •         •         •         •         •         •         •         •         •         •         •         •         •         •         •         •         •         •         •         •         •         •         •         •         •         •         •         •         •         •         •         •         •         •         •         • | B O C See  |
|                                                                                                    |                                                                                                    | Cancel                                                                                                    |                                                                              | Apply to Device                                                                                                    |            |

Gestione dispositivi - DB locale

2. Configurare il metodo Authorization per utilizzare il database locale. Di seguito è riportato il nome RLAN\_macF:

| Cisco Cisco                                                                                                    | Catalyst 9800-L Wireless Controller |                 |         | Welc         | come admin 🛛 🐐 📽 🗛 🖺      | Search APs and Clients Q              | Feedback 🖉 |
|----------------------------------------------------------------------------------------------------|-------------------------------------|-----------------|---------|--------------|---------------------------|---------------------------------------|------------|
| Q. Search Menu Items                                                                                                    | Configuration * > Security * > AA   | 4               |         |              | Quick Setup: AAA Authoriz | zation                                | ×          |
| Dashboard                                                                                                    | + AAA Wizard                        |                 |         |              | Method List Name*         | RLAN_macF                             |            |
| <b>0</b>                                                                                                    | Servers / Groups AAA Method Li      | st AAA Advanced |         |              | Type*                     | network v                             |            |
| Monitoring                                                                                                    | Authentication                      |                 |         |              | Group Type                | local v 🛈                             |            |
| Configuration                                                                                                    | >                                   | + Add X Delete  |         |              | Authenticated             | 0                                     |            |
| O Administration                                                                                                    | Authorization                       | Name            | Type    | T Group Type | Available Server Groups   | Assigned Server Groups                |            |
| C Licensing                                                                                                    | Accounting                          | default         | network | local        | radius .<br>Idap          |                                       | ~          |
| Contraction of the second second seco |                                     | sc-client       | network | local        | radius_ise                | C                                     | <u> </u>   |
| K Troubleshooting                                                                                                    |                                     | Autho_IOT       | network | group        |                           | >                                     | <u> </u>   |
|                                                                                                    |                                     | RLAN_macF       | network | local        | <*                        | · · · · · · · · · · · · · · · · · · · | <u>×</u>   |

Metodo di autorizzazione AAA

#### Configurazione RLAN

1. Per creare il profilo RLAN, selezionare Configurazione > Wireless > LAN remota e immettere un nome di profilo e un ID RLAN per il profilo RLAN, come mostrato nell'immagine.

| Cisco Cata                                                                                                    | lyst 9800-L Wireless Controller                                                                                                    | Welcome admin   # 📽 🌢 🖺 🔅 🔞 🛛 Search APs and Clients Q   🖀 Feedback 🖍 🕪                                                                                                    |
|----------------------------------------------------------------------------------------------------|----------------------------------------------------------------------------------------------------|----------------------------------------------------------------------------------------------------|
| Q. Search Menu Items                                                                                                    | Configuration * > Tags & Profiles * > Remote LAN                                                                                                    | Edit RLAN Profile *                                                                                                    |
| Dashboard     Monitoring     Monitoring     Configuration     Administration     Configuration     Configuration     Configuration     Troubleshooting | RLAN Profile     RLAN Policy       + Add     × Delete       Cone     Enable RLAN Profile       Selected RLAN Profiles 0       Status     ▼ Name       Image: Status     9124RLANBrof       Image: Status     1       Image: Status     Image: Status | General Security         Profile Name*       9124RLANPof         RLAN ID*       1         Status       EMAILED         Client Association Limit       0         mONS Mode       Bridging |
|                                                                                                    |                                                                                                    | Cancel                                                                                                    |

Profilo RLAN - Generale

2. Passare a Sicurezza. Nell'esempio, il metodo di sicurezza usato è MAC Filtering. Andare al layer 2, lasciare 802.1x su Disabled e selezionare il metodo di autorizzazione per il filtro MAC, come mostrato nell'immagine.

| Cisco Cisco C        | atalyst 9800-L Wireless Controller                            | Welcome admin 🛛 🗌 🐔                    | A B & B O S Search APs and Clerits Q |
|----------------------|---------------------------------------------------------------|----------------------------------------|--------------------------------------|
| Q, Search Menu Items | Configuration * > Tags & Profiles * > Remote LAN              | Edit RLAN Profile                      | ×                                    |
| Dashboard            | RLAN Profile RLAN Policy                                      | General Security Layer2 Layer3 AAA     |                                      |
| Monitoring           | + Add × Delete Cione Enable RLAN Profile Disable RLAN Profile | 802.1x                                 | DISABLED                             |
|                      | Selected RLAN Profiles : 0                                    | MAC Filtering                          | RLAN_macF                            |
| Administration       | Status     Y Name     9124RLANProf                            | Authentication List                    | Not Configured                       |
| C Licensing          | H 4 1 F H 10 F                                                | Fallback Mechanism                     | No Fallback                          |
| X Troubleshooting    |                                                               | EAP-Identity-Request Retries<br>Status | DISABLED                             |
|                      |                                                               | EAP+Request Retries Status             | DISABLED                             |

3. Creare la policy RLAN. Passare a Configurazione > Wireless > LAN remota e nella pagina LAN remota fare clic sulla scheda Criteri RLAN, come mostrato nell'immagine.

| Cisco Cata           | alyst 9800-L Wireless Controller                 |                                       | Welcome admi            |                                                   | Search APs and Clients                   | Q Feedback x <sup>A</sup> (* |
|----------------------|--------------------------------------------------|---------------------------------------|-------------------------|---------------------------------------------------|------------------------------------------|------------------------------|
| Q. Search Menu Items | Configuration * > Tags & Profiles * > Remote LAN |                                       | Edit RLAN Policy        |                                                   |                                          | ×                            |
| Dashboard            | RLAN Profile RLAN Policy                         |                                       | General Access Policies | Advanced                                          |                                          |                              |
| Monitoring           | + Add × Delete                                   |                                       | 🛦 Co                    | nfiguring in enabled state will result in loss of | connectivity for clients associated with | h this policy.               |
| N) Conferentia       | Name                                             | ▼ Status                              | Policy Name*            | 9124RLANPolicy                                    | RI AN Switching Policy                   |                              |
| Configuration >      | 9124RLANPolicy                                   | • • • • • • • • • • • • • • • • • • • |                         | o reme to only                                    | REPAR Switching Folicy                   |                              |
| (O) Administration   | H 4 1 H 10 ···                                   |                                       | Description             | Enter Description                                 | Central Switching                        | ENABLED                      |
| C Licensing          |                                                  |                                       | Status                  | ENABLED                                           | Central DHCP                             | ENABLED                      |
| N                    |                                                  |                                       | PoE                     | 0                                                 |                                          |                              |
| X Troubleshooting    |                                                  |                                       | Power Level             | 4 🔹                                               |                                          |                              |
|                      |                                                  |                                       |                         |                                                   |                                          |                              |

Criteri RLAN

In questa configurazione, tutto il traffico viene commutato centralmente sul WLC.

4. Passare a Criteri di accesso, configurare la VLAN e la modalità host, quindi applicare le impostazioni.

| Cisco Cata           | lyst 9800-L Wireless Controller                  |          | Welcome admin                | * * 4 8 4 9 4      | Search APs and Clients Q | Teedback     |
|----------------------|--------------------------------------------------|----------|------------------------------|--------------------|--------------------------|--------------|
| Q. Search Menu Items | Configuration * > Tags & Profiles * > Remote LAN |          | Edit RLAN Policy             |                    |                          | ×            |
|                      | RLAN Profile RLAN Policy                         |          | General Access Policies Advi | anced              |                          |              |
| Dashboard            | + Add × Delete                                   |          | Pre-Authentication           |                    | Host Mode                | singlehost v |
|                      | Name                                             | ▼ Status | VLAN                         | Clear              |                          |              |
|                      | 9124RLANPolicy                                   | <        | Remote LAN ACL               |                    |                          |              |
| O Administration     | H 4 1 F H 10 V                                   |          | IPv4 ACL                     | Not Configured 👻 💈 |                          |              |
| C Licensing          |                                                  |          | IPv6 ACL                     | Not Configured     |                          |              |

Criteri di accesso alle policy RLAN

5. Creare un PolicyTag e mappare il profilo RLAN ai criteri RLAN. Selezionare Configurazione > Tag e profili > Tag.

| Edit Policy Tag               |                   |                     |                         |                     | ×                   |
|-------------------------------|-------------------|---------------------|-------------------------|---------------------|---------------------|
| Name*                         | 9124RLANPolTag    |                     |                         |                     |                     |
| WLAN-POLICY                   | Enter Description |                     |                         |                     |                     |
| + Add × Delet WLAN Profile    | te                | Ţ                   | Policy Profile          |                     | T                   |
| ₩ ◀ 0 ▶ ₩                     | 10 🔻              |                     |                         | 1                   | lo items to display |
| RLAN-POLICY     + Add × Delet | Maps: 1           |                     |                         |                     |                     |
| Port ID                       | T                 | RLAN Profile        | T                       | RLAN Policy Profile | T                   |
|                               |                   | 9124RLANProf        |                         | 9124RLANPolicy      |                     |
|                               | 10 🔻              |                     |                         |                     | 1 - 1 of 1 items    |
| Map RLAN and Polic            | ÿ                 |                     |                         |                     |                     |
| RLAN Profile*                 | 9124RLANProf      | <ul><li>▼</li></ul> | RLAN Policy<br>Profile* | 9124RLANPolicy      |                     |

Tag criteri

6. È necessario applicare il codice di matricola all'access point e abilitare la porta LAN. Selezionare Configuration > Wireless > Access Point e fare clic sull'access point.

| Cisco Cata               | lyst 9800-L Wireless Co               | ntroller          |       |                   |                                           | Welcome admin      | * * A B * 8              | Search APs and Clies   | ris Q                              |
|--------------------------|---------------------------------------|-------------------|-------|-------------------|-------------------------------------------|--------------------|--------------------------|------------------------|------------------------------------|
| O. Search Menu Items     | Configuration * > Wireless            | · > Access Points |       |                   |                                           | Edit AP            |                          |                        | ×                                  |
| AC DESIGN HIGHLIG MELTIN |                                       |                   |       |                   |                                           | General Interfaces | High Availability Invent | ory ICap Advanced      | Support Bundle                     |
| Dashboard                | <ul> <li>All Access Points</li> </ul> |                   |       |                   |                                           | General            |                          | Tags                   |                                    |
| Monitoring >             | Total APs : 1                         |                   |       |                   |                                           | AP Name*           | AP9124_01                | Policy                 | 9124RLANPolTag                     |
| Configuration            | AP Name                               | AP Model          | Slots | Admin :<br>Status | Up Time : IP Address                      | Location*          | WGB_LA8_Test             | Site                   | Search or Select<br>9124RLANPolTag |
| Administration           | AP9124_01 🔥 🔤                         | C9124AXI-B        | 2     | ۲                 | 0 days 1 hrs 26<br>mins 30 secs 192.168.1 | Base Radio MAC     | 4ca6.4d23.aee0           | RF                     | default-policy-tag<br>LWA_TestTag  |
| C Licensing              | к<br>н к <b>1</b> » н                 | 10 -              |       |                   |                                           | Ethernet MAC       | 3c57.31c5.ac2c           | Write Tag Config to AP | PLG_SC_POLICY                      |

Tag criteri sulla configurazione AP

Applicare l'impostazione e l'access point si unisce nuovamente al WLC. Fare clic su nell'access point, quindi selezionare Interfacce e abilitare la porta LAN in Impostazioni porta LAN.

| ieneral                                  | Interfac                                                         | ces H                                       | igh Availat                                    | oility Ir                                         | nventory    | ICa                                                                                                    | ар                                 | Advanced                         | S                        | upport       | Bundle                                                       |             |
|------------------------------------------|------------------------------------------------------------------|---------------------------------------------|------------------------------------------------|---------------------------------------------------|-------------|----------------------------------------------------------------------------------------------------|------------------------------------|----------------------------------|--------------------------|--------------|--------------------------------------------------------------|-------------|
| Etherne                                  | t Interface                                                      | S                                           |                                                |                                                   |             |                                                                                                    |                                    |                                  |                          |              |                                                              |             |
| Interface                                | T                                                                | Operation                                   | Status                                         | Speed                                             | T Rx        | Packets                                                                                                    | T                                  | Tx Packets                       | Ŧ                        | Discard      | led Packets                                                  | T           |
| GigabitEth                               | ernet0                                                           | 6                                           |                                                | 1000 Mbps                                         | 220         | 65                                                                                                    |                                    | 12905                            |                          | 0            |                                                              |             |
| GigabitEth                               | ernet1                                                           | C                                           | •                                              | Auto                                              | 0           |                                                                                                    |                                    | 0                                |                          | 0            |                                                              |             |
| LAN1                                     | 1                                                                |                                             |                                                | Auto                                              | 116         | 82                                                                                                    |                                    | 156                              |                          | 0            | 1 - 2 of 2 its                                               | 0.000       |
| Radio In                                 | terfaces                                                         |                                             |                                                |                                                   |             |                                                                                                    |                                    |                                  |                          |              |                                                              |             |
| Slot <b>Y</b><br>No                      | Interface                                                        | Ŧ                                           | Band <b>Y</b>                                  | Admin<br>Status                                   | ▼ Op<br>Sta | eration<br>Itus                                                                                                    | Spectr<br>Admin                    | rum <b>T</b><br>Status           | Spect<br>Opera<br>Status | rum<br>Ition | Regulatory<br>Domain                                         | Ŧ           |
|                                          |                                                                  |                                             |                                                |                                                   |             | •                                                                                                    |                                    |                                  |                          | <u>^</u>     |                                                              |             |
| )                                        | 802.11ax                                                         | - 2.4 GHz                                   | All                                            | Enabled                                           |             | 0                                                                                                    | Enable                             | d                                |                          | <b>U</b>     | -A                                                           |             |
| D<br>1                                   | 802.11ax<br>802.11ax                                             | - 2.4 GHz<br>- 5 GHz                        | All                                            | Enabled<br>Enabled                                |             | O<br>O                                                                                                    | Enable<br>Enable                   | d<br>d                           |                          | õ            | -A<br>-B                                                     |             |
| 0<br>1<br>M 4                            | 802.11ax<br>802.11ax                                             | - 2.4 GHz<br>- 5 GHz                        | AII<br>AII<br>•                                | Enabled                                           |             | 0                                                                                                    | Enable                             | d                                |                          | õ            | -A<br>-B<br>1 - 2 of 2 ite                                   | ems         |
| 0<br>1<br>N N<br>Power (                 | 802.11ax<br>802.11ax<br>1<br>Dver Ether                          | - 2.4 GHz<br>- 5 GHz<br>M 10<br>net Setting | All<br>All<br>• •                              | Enabled                                           | ſ           | C<br>C                                                                                                    | Enable<br>Enable                   | d<br>d<br>ings                   |                          | õ            | -A<br>-B<br>1 - 2 of 2 ite                                   | ems         |
| Power C                                  | 802.11ax<br>802.11ax<br>1<br>Dver Ethern                         | - 2.4 GHz<br>- 5 GHz<br>M 10                | All<br>All<br>D V<br>PoE/M<br>Powe             | Enabled<br>Enabled                                | ſ           | CO<br>CO<br>Port ID                                                                                                    | Enable<br>Enable                   | d<br>ings<br>tus VLAN            | ID <b>T</b>              | PoE          | -A<br>-B<br>1 - 2 of 2 ite<br>Power Level                    | ems         |
| 0<br>1<br>Power (<br>Power Ty            | 802.11ax<br>802.11ax<br>1 ><br>Over Ethern                       | - 2.4 GHz<br>- 5 GHz<br>M 10                | All<br>All<br>D<br>T<br>PoE/N<br>Powe          | Enabled<br>Enabled<br>Medium<br>r (25.5 W)        | ſ           | CO<br>CO<br>Port ID<br>LAN1                                                                                                    | Enable<br>Enable                   | d<br>d<br>ings<br>us VLAN<br>100 | ID <b>Y</b>              | PoE          | -A<br>-B<br>1 - 2 of 2 ite                                   | ems<br>RLAN |
| Power (<br>Power (<br>PoE Pre-<br>Switch | 802.11ax<br>802.11ax<br>1<br>Dver Ethern<br>ype/Mode<br>Standard | - 2.4 GHz<br>- 5 GHz<br>► 10                | All<br>All<br>D<br>T<br>PoE/N<br>Powe<br>Disab | Enabled<br>Enabled<br>Medium<br>r (25.5 W)<br>led |             | Control Control Contro | Enable<br>Enable<br>T Sett<br>Stat | d<br>ings<br>tus VLAN<br>100     | ID <b>Y</b>              | PoE          | -A<br>-B<br>1 - 2 of 2 ite<br>Power Level<br>NA =<br>1 - 1 o | RLAN        |

Impostazioni porta LAN1 AP

Applicare le impostazioni e verificare lo stato. Verificare che la RLAN sia verde.

## Verifica

Collegare un PC alla porta LAN1 dell'access point. Il PC si autentica tramite MAB e ottiene un indirizzo IP dalla VLAN configurata.

Passare a Monitoraggio > Wireless > Client per controllare lo stato del client.

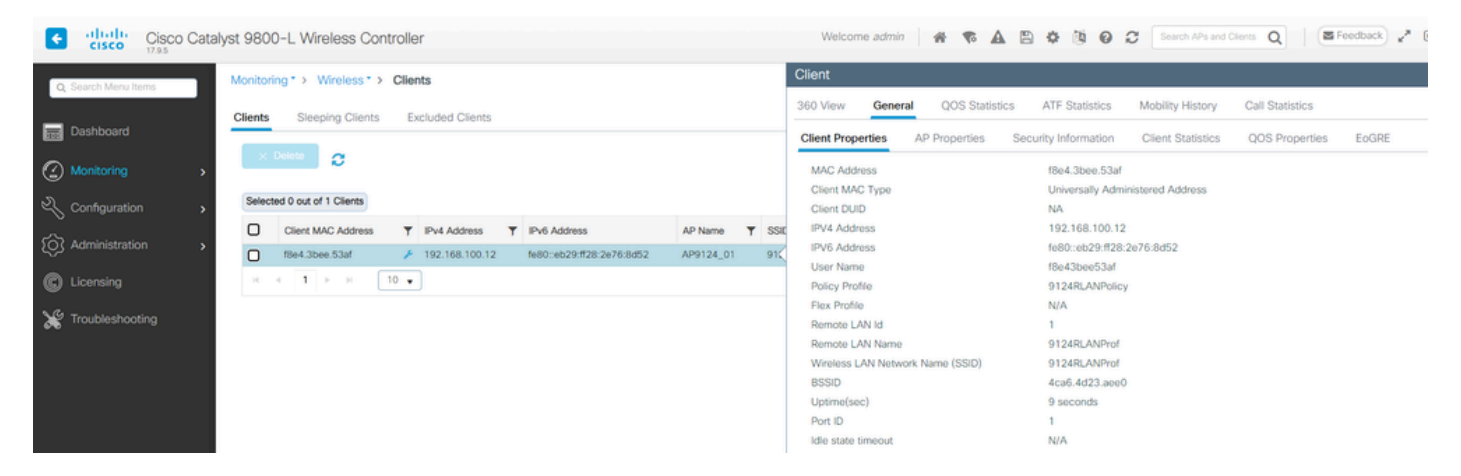

Dettagli client

Dalla CLI dell'access point è possibile visualizzare la modifica dello stato della porta e i dettagli del client:

AP9124\_01#debug rlan critical Enable RLAN critical level debugging errors Enable RLAN error level debugging events Enable RLAN event level debugging info Enable RLAN info level debugging

```
[*08/07/2024 13:45:23.4807] chatter: wiredif_mapper :: WiredIfMapper - Invalid Port 2 State 1
[*08/07/2024 13:45:23.4807] chatter: Device wired2 notify state change link UP
[*08/07/2024 13:45:24.1266] RLAN_EVENT-RlanPortControl: LAN-Port[0] UP Event
[*08/07/2024 13:45:26.3522] RLAN_EVENT-RlanPortControl: LAN-Port[0] Detect client F8:E4:3B:EE:53:AF
[*08/07/2024 13:45:26.3523] RLAN_EVENT-RlanPortControl: LAN-Port[0] send_assoc for client F8:E4:3B:EE:5
[*08/07/2024 13:45:26.3604] RLAN_CFG: rlan_add_client client F8:E4:3B:EE:53:AF, port 0 vlan: 0
```

AP9124\_01#show wired clients Total wired clients: 1 mac port state local\_client detect\_ago associated\_ago tx\_pkts tx\_bytes rx\_pkts rx\_bytes F8:E4:3B:EE:53:AF 2 ASSOCIATED No 12 12 9 1074 337 55639

#### Informazioni su questa traduzione

Cisco ha tradotto questo documento utilizzando una combinazione di tecnologie automatiche e umane per offrire ai nostri utenti in tutto il mondo contenuti di supporto nella propria lingua. Si noti che anche la migliore traduzione automatica non sarà mai accurata come quella fornita da un traduttore professionista. Cisco Systems, Inc. non si assume alcuna responsabilità per l'accuratezza di queste traduzioni e consiglia di consultare sempre il documento originale in inglese (disponibile al link fornito).